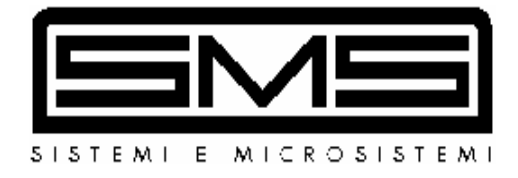

# MPU PROGRAMMER

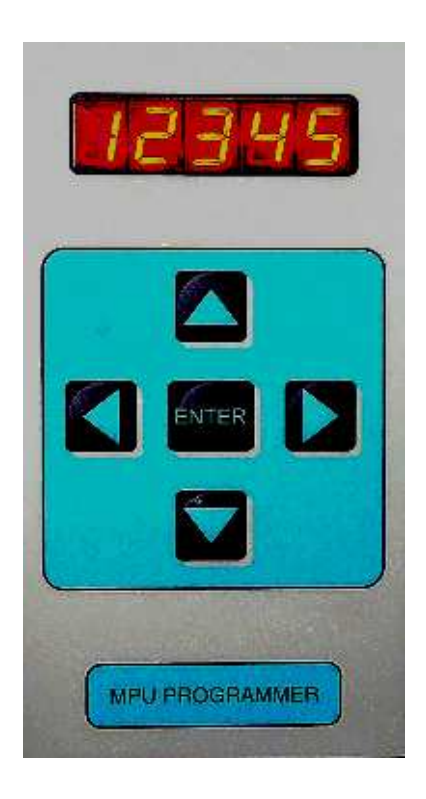

# USER MANUAL

| 3    | 10-02-2003 |                                |
|------|------------|--------------------------------|
| REL. | DATE       | Verification and Approval R.T. |

## CONTENTS

| 1 | INTRODUCTION                          | Page | 3 |
|---|---------------------------------------|------|---|
| 2 | WARNINGS                              | Page | 3 |
| 3 | CONNECTING THE PROGRAMMER TO THE CARD | Page | 3 |
| 4 | DESCRIPTION OF KEYBOARD AND DISPLAY   | Page | 3 |
| 5 | OPERATION OF DEVICE                   | Page | 4 |
|   | Table 2 : PROGRAMMABLE FUNCTIONS      | Page | 6 |
|   | Table 3 : ALARM CODES                 | Page | 8 |

# **1 – INTRODUCTION**

The MPU-PROGRAMMER is a device that allows the setting of characteristic data of the lift on MPU cards and allows access to diagnostics for alarms that have occurred during operation and are saved on the control card.

The MPU PROGRAMMER is protected by a customisable access code without which it is impossible to access any programmer function.

IMPORTANT: This manual is valid for MPU PROGRAMMER with software relese PRG1 R03 or later.

# 2 – WARNINGS

Read every part of this manual before powering up the device. Follow the power-up procedure step by step to avoid damaging the programmer or the control card.

Do not use the programmer connected to any appliance other than an MPU board.

Before connecting up the programmer, make sure that the lift is stationary at a floor with the car empty and that it is not accessible to any user.

## **3 – CONNECTING THE PROGRAMMER TO THE CARD**

- 1- Before connecting the programmer, disable the pushbutton panels by pushing the lever of switch BEX on the control card.
- 2- Now connect the programmer to the control card by inserting the cable with DB9 male connector into the corresponding DB9 female connector called CN4 on the card (if necessary, plug between the two connectors the ADAPTER 302.06.ADAT1 see MPU-2 and/or ECO-MPU User Manual).
- 3- Program the lift data as described in section 5.
- 4- When you have finished programming, turn off the power supply, disconnect the programmer and power up the card again: the lift will make a reset operation and then will be ready for normal operation.

# 4 – DESCRIPTION OF KEYBOARD AND DISPLAY

The device consists of a display with 5 alphanumeric characters and 5 keys which allow lift parameters to be modified. The keys are described in Table 1.

| Key   | Description | Function                                                                                                    |
|-------|-------------|----------------------------------------------------------------------------------------------------|
|       | ARROW UP    | Goes to next function or increases the value of the selected parameter. It is only the first figure on the right of the display that increases (units).           |
|       | ARROW DOWN  | Goes to previous function or decreases the value of the selected<br>parameter. It is only the first figure on the right of the display that<br>decreases (units). |
|       | ARROW LEFT  | Multiplies the current figure by 10.<br>Example: current figure = 3,<br>press ARROW LEFT,<br>displayed figure = 30                                                |
|       | ARROW RIGHT | Divides the current figure by 10.<br>Example: current figure = 27,<br>press ARROW RIGHT,<br>displayed figure = 2                                                  |
| ENTER | ENTER       | Confirms the parameter or accesses the desired function                                                                                                    |

# **5 – OPERATION OF DEVICE**

#### 5.1 – Setting access code

When the programming device is turned on, the display will read Pr1.0.

After pressing ENTER the display will read C 01.

Pressing ENTER again, the display will read 0.

In this condition the device is waiting for the access code that allows the lift parameters to be modified. This code consists of 5 figures, each of which can have a value consisting of a number from 0 to 9 or one of the following letters: A, b, C, d, E, F.

Enter the access code using the arrow keys as described in Table 1. Remember that the letters A, b, C, d, E, F appear after the figure 9.

If the code is not correct, the display will continue to show 0 after you have pressed ENTER to confirm and it will not be possible to modify the lift parameters.

If the code is correct, the display will read COdE1.

The lift data can now be modified and lift operation is not permitted.

You can now change the access code COdE1 or display or modify the lift parameters.

Press ARROW UP to directly modify the lift parameters (Display reads: F 01).

Instead, press ENTER to display the current access code. Now use the arrow keys to change the access code as described in Table 1 or press ENTER again to leave it unchanged. After pressing ENTER again, you can modify the lift parameters (Display reads: F 01).

#### 5.2 – Modifying and displaying the lift parameters

The lift parameters are indicated on the display by the letter "F" followed by two figures from 01 to 72 listed in Table 2.

To select the various parameters press the ARROW UP key (to increase the function number) or ARROW DOWN key (to decrease the function number). For example, if the display reads "F05", to select "F03" you have to press ARROW DOWN twice and to select "F08" you have to press ARROW UP three times.

To modify the selected parameter, proceed as follows:

- When the display reads Fxx, press ENTER to display the current value of the parameter.
- The ARROW DOWN and ARROW UP keys decrease or increase the value of the parameter. This operation affects only the last figure on the right of the display.
- The ARROW LEFT and ARROW RIGHT keys multiply or divide the value of the parameter by 10.
- When the parameter has the required value, press ENTER to save it.

To view the parameters without changing them, after going to Fxx, simply press ENTER once to view the value, then press ENTER again to go to the next parameter.

#### 5.3 – Alarm codes

The alarms that have occurred during lift operation are stored under the function "F46".

To view them, proceed as follows:

- Select "F46" on the display.
- Press ENTER to view the alarms. They remain in the memory until they are cancelled using the programmer.
- If no alarms are present, the display reads "E----".

**If one or more alarms are present**, the letter "E" appears followed by a number indicating the numerical code of the alarm. The various alarm codes are listed in Table 3.

Example : E0207 Car doors not closed or landing doors not locked at floor 7 E06 Reset operation not completed

When the alarm's numerical code consists of 4 digits, the first two digits after the "E" indicate the type of alarm and the last two digits the floor at which the alarm has occurred.

- Press ENTER when the alarm is displayed to see the number of times the alarm has occurred.
- Press ENTER again to go to the next alarm. If there is no subsequent alarm, you will return to the first alarm.

Press ARROW UP to quit function "F46":

- In this situation the display reads CA--- .
- Press ENTER to cancel the alarms or press ARROW UP to go to the next function (F47) without cancelling the alarms.

#### 5.4 – Information on lift operation

There are 4 particular functions that provide information on lift operation. These are (see Table 2) :

| F 59 | Number of upward travels   |  |
|------|----------------------------|--|
| F 60 | Number of downward travels |  |
| F 61 | Number of door openings    |  |
| F 62 | Number of door closings    |  |

For example, select F60 and press ENTER to view the number of downward travels performed by the lift: the display shows the number of travels divided by 100.

- On pressing ENTER or ARROW UP the display reads CA---.
- Press ENTER to reset the counter; press ARROW UP to go to the next function (F61) without resetting the counter.

| FUNCTION | DESCRIPTION                                     | PERMITTED VALUES                                                                                 |
|----------|-------------------------------------------------|--------------------------------------------------------------------------------------------------|
| F 01     | TOP FLOOR                                       | 1 ÷ 27                                                                                           |
| F 02     | MAIN FLOOR                                      | 0 ÷ 27                                                                                           |
| F 03     | LIFT OPERATION                                  | 0=AUTOMATIC PUSH BUTTON; 1=SIMPLEX FULL;<br>2=DUPLEX or TRIPLEX or QUADRUPLEX;<br>3=SIMPLEX DOWN |
| F 04     | DRIVE TYPE                                      | 0=1SPEED; 1=2 SPEED; 2=ACVV; 3=VVVF;<br>4=HYDRAULIC                                              |
| F 05     | DOOR TYPE                                       | 0=MANUAL; 1=SEMIAUTOMATIC; 2=AUTOMATIC                                                           |
| F 06     | DOOR STATUS WHEN CAR WAITS AT FLOOR             | 0=DOORS CLOSED; 1=DOORS OPEN                                                                     |
| F 07     | NUMBER OF CAR ENTRANCES                         | 1 or 2 (see NOTE 1)                                                                              |
| F 08     | FLOOR 0 DOOR OPENING SIDE                       |                                                                                                  |
| F 09     | FLOOR 1 DOOR OPENING SIDE                       |                                                                                                  |
| F 10     | FLOOR 2 DOOR OPENING SIDE                       |                                                                                                  |
| F 11     | FLOOR 3 DOOR OPENING SIDE                       | -                                                                                                |
| F 12     | FLOOR 4 DOOR OPENING SIDE                       | -                                                                                                |
| F 13     | FLOOR 5 DOOR OPENING SIDE                       | 4                                                                                                |
| F 14     | FLOOR 6 DOOR OPENING SIDE                       | 4                                                                                                |
| F 15     |                                                 | -                                                                                                |
| F 10     |                                                 | -                                                                                                |
| F 18     | FLOOR 10 DOOR OPENING SIDE                      | 4                                                                                                |
| F 19     | FLOOR 11 DOOR OPENING SIDE                      | -                                                                                                |
| F 20     | FLOOR 12 DOOR OPENING SIDE                      | 0 = NONE                                                                                         |
| F 21     | FLOOR 13 DOOR OPENING SIDE                      |                                                                                                  |
| F 22     | FLOOR 14 DOOR OPENING SIDE                      | 2 = SIDE 2<br>3 = SIMULTANFOLIS                                                                  |
| F 23     | FLOOR 15 DOOR OPENING SIDE                      | 4 = SELECTIVE (see NOTE 2)                                                                       |
| F 24     | FLOOR 16 DOOR OPENING SIDE                      |                                                                                                  |
| F 25     | FLOOR 17 DOOR OPENING SIDE                      |                                                                                                  |
| F 26     | FLOOR 18 DOOR OPENING SIDE                      |                                                                                                  |
| F 27     | FLOOR 19 DOOR OPENING SIDE                      |                                                                                                  |
| F 28     | FLOOR 20 DOOR OPENING SIDE                      | -                                                                                                |
| F 29     | FLOOR 21 DOOR OPENING SIDE                      | 4                                                                                                |
| F 30     | FLOOR 22 DOOR OPENING SIDE                      | -                                                                                                |
| F 31     | FLOOR 23 DOOR OPENING SIDE                      | -                                                                                                |
| F 33     | FLOOR 25 DOOR OPENING SIDE                      | -                                                                                                |
| F 34     | FLOOR 26 DOOR OPENING SIDE                      |                                                                                                  |
| F 35     | FLOOR 27 DOOR OPENING SIDE                      |                                                                                                  |
| F 36     | INSPECTION SPEED                                | 0=LOW; 1=HIGH                                                                                    |
| F 37     | FORCED DOOR CLOSING DURING RUN                  | 0=NO; 1=YES                                                                                      |
| F 38     | LANDING CALL CANCELLATION                       | 0=SELECTIVE; 1=SIMULTANEOUS<br>Only used for MUX Software                                        |
| F 39     | THERMISTOR ALARM RESET                          | 0=MANUAL; 1=AUTOMATIC                                                                            |
| F 40     | AUTOMATIC RETURN (only for TRACTION LIFT)       | 0=NO; 1=YES                                                                                      |
| F 41     | AUTOMATIC RETURN FLOOR (only for TRACTION LIFT) | 0 – 27                                                                                           |
| F 42     | PREFERENTIAL CALL FLOOR                         | 0 – 27                                                                                           |
| F 43     |                                                 |                                                                                                  |
| F 44     |                                                 | $0.0 \div 2.0$ SECONDS $\pm 0.1$                                                                 |
| F 46     | ALARM CODES MEMORY                              |                                                                                                  |
| F 47     | RETIRING CAM FALL DELAY TIME                    |                                                                                                  |
| F 48     | DOOR OPENING START DELAY TIME                   | $0.0 \div 2.0$ SECONDS $\pm 0.1$                                                                 |
| F 49     | EMERGENCY MAXIMUM TRAVEL TIME                   | 1 ÷ 15 MINUTES ± 1                                                                               |
| F 50     | DOOR OPENING TIME                               |                                                                                                  |
| F 51     | DOOR CLOSING TIME                               |                                                                                                  |
| F 52     | HIGH-SPEED TRAVEL TIME                          | 1 - 45 SECONDS + 1                                                                               |
| F 53     | LOW-SPEED TRAVEL TIME                           |                                                                                                  |
| F 54     |                                                 | 1 - 60 SECONDS ± 1                                                                               |
| F 55     |                                                 |                                                                                                  |
| F 57     |                                                 | 1 - 30  SECONDS + 0.1                                                                            |
| F 58     | CAR FAN AND/OR LIGHT TIME                       | 1 - 255 SECONDS + 1                                                                              |
|          |                                                 |                                                                                                  |

#### Table 2 : PROGRAMMABLE FUNCTIONS

| FUNCTION | DESCRIPTION                             | PERMITTED VALUES                                                               |  |
|----------|-----------------------------------------|--------------------------------------------------------------------------------|--|
| F 59     | NUMBER OF UPWARD TRAVELS                |                                                                                |  |
| F 60     | NUMBER OF DOWNWARD TRAVELS              |                                                                                |  |
| F 61     | NUMBER OF DOOR OPENING MOVEMENTS        | 0 ÷ 33333 (See NOTE 3)                                                         |  |
| F 62     | NUMBER OF DOOR CLOSING MOVEMENTS        |                                                                                |  |
| F 63     | NOT USED                                | 0 Not Used                                                                     |  |
| F 64     | FLOOR SELECTOR SWITCH TYPE              | 0=N.C. CONTACT; 1=N.O. CONTACT                                                 |  |
| F 65     | WHEN THERMISTOR MOTOR PROTECTION TRIPS: | 0=THE CAR REACHES THE FLOOR;<br>1=THE CAR STOPS IMMEDIATELY                    |  |
| F 66     | PHASE CONTROL ALARM                     | 0=ENABLED; 1=DISABLED                                                          |  |
| F 67     | NEXT CAR LEAVING DIRECTION SIGNAL       | 0=OFF DURIN RUN; 1=ON DURING RUN<br>Only used for SIMPLEX DOWN or MUX Software |  |
| F 68     | NOT USED                                | 0 Not Used                                                                     |  |
| F 69     | RC INPUT OPERATION                      | 0=ACTIVE HIGH; 1=ACTIVE LOW                                                    |  |
| F 70     | RC INPUTCONTROL FOR HYDRAULIC LIFTS     | 0=ACTIVE BOTH UPWARD THEN DOWNWARD;<br>1=ACTIVE ONLY UPWARD                    |  |
| F 71     | NUMBER OF LIFTS OF THE GROUP            | 0=SIMPLEX; 1=DUPLEX; 2=TRIPLEX;<br>3=QUADRUPLEX Only used for MUX              |  |
| F 72     | IDENTIFYING NUMBER OF THE LIFT          | 0=SIMPLEX or CAR 1 IN THE GROUP;<br>1=CAR 2; 2= CAR 3; 3=CAR 4                 |  |

#### Table 2 : PROGRAMMABLE FUNCTIONS (following)

#### NOTE 1 :

- If 1 is selected for F07, viewing the functions goes directly to F36.
- If 2 is selected for F07, viewing of the functions proceeds with F08, F09, ...etc. up to the function corresponding to opening side of the top floor (set in F01).

#### NOTE 2 :

If for a floor SELECTIVE OPENING is selected, it means that for that floor you can make two different calls, one to open the side 1 doors, and the other to open the side 2 doors.

Selective opening can be selected for only one floor or for more floors, up to 8 as maximum.

The call push-buttons which have to make side 1 to open, have to be connected normally from R0 forward, such as the push-button calls of floors with none selective opening selected, while the only push-buttons which have to make the selective opening at side 2 have to be connected from R15 back, connecting to R15 the lowest floor.

#### EXAMPLE:

Lift system with 6 stops, 2 car entrances, and SELECTIVE OPENING at floors 2 and 4.

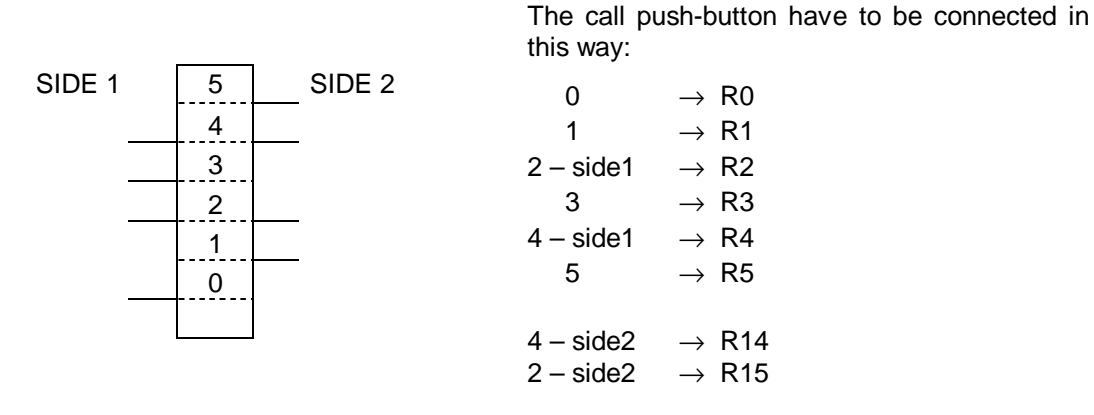

#### **NOTE 3 :**

The real number of travels or door movements corresponds to the displayed value multiplied by 100.

#### Table 3 : ALARM CODES

| ALARM CODE          | LARM CODE MEANING                                                       |     |
|---------------------|-------------------------------------------------------------------------|-----|
| E 01                | INCORRECT PHASE SEQUENCE OR A PHASE LACKING                             | YES |
| E 02(from 00 to 27) | CAR DOORS NOT CLOSED OR LANDING DOORS NOT LOCKED, at FLOOR from 0 to 27 | YES |
| E 03(from 00 to 27) | MOTOR CONTACTORS DO NOT ENERGIZE, at FLOOR from 0 to 27                 | YES |
| E 04                | TDC INPUT NOT CLOSED (from ACVV regulator)                              | YES |
| E 05(from 00 to 27) | CAR FAILED TO LEAVE, at FLOOR from 0 to 27                              | YES |
| E 06                | RESET OPERATION NOT COMPLETED                                           | YES |
| E 07                | DOOR CLOSING TIMER ELAPSED                                              | YES |
| E 08                | DOOR OPENING TIMER ELAPSED                                              | YES |
| E 09                | HIGH SPEED TRAVEL TIME ELAPSED                                          | NO  |
| E 10                | LOW SPEED TRAVEL TIME ELAPSED                                           | NO  |
| E 11                | RE-LEVELLING TRAVEL TIME ELAPSED                                        | NO  |
| E 12                | CONTACTORS FAIL TO OPEN                                                 | YES |
| E 13                | FUNZIONAMENTO ANOMALO INTERRUTTORI DI RIFASAMENTO                       | YES |
| E 14                | OVER-TRAVEL                                                             | NO  |
| E 15                | THERMISTOR MOTOR PROTECTION TRIPPED                                     | YES |
| E 16                | EXTERNAL ALARM 1                                                        | YES |
| E 17                | EXTERNAL ALARM 2                                                        | YES |
| E 18                | NO OPERATING VOLTAGE                                                    | YES |
| E 20                | PHOTOCELL DARKENED FOR MORE THAN 20 SEC.                                | YES |
| E 21                | NO AUTOMATIC RETURN (HYDRAULIC)                                         | YES |

For further information contact:: SMS Sistemi e Microsistemi S.r.I. Tel. : 051-969037 Fax : 051-969303 Assistenza Tecnica : 051-6720710 Sito : <u>www.sms.bo.it</u> E-mail : sms@sms.bo.it Crespellano ( Bologna ) ITALY